Access you Athlete's completion progress and complete, update or edit information:

## Step 1: Log in to dragonflymax.com

Step 2: Click on "Today"

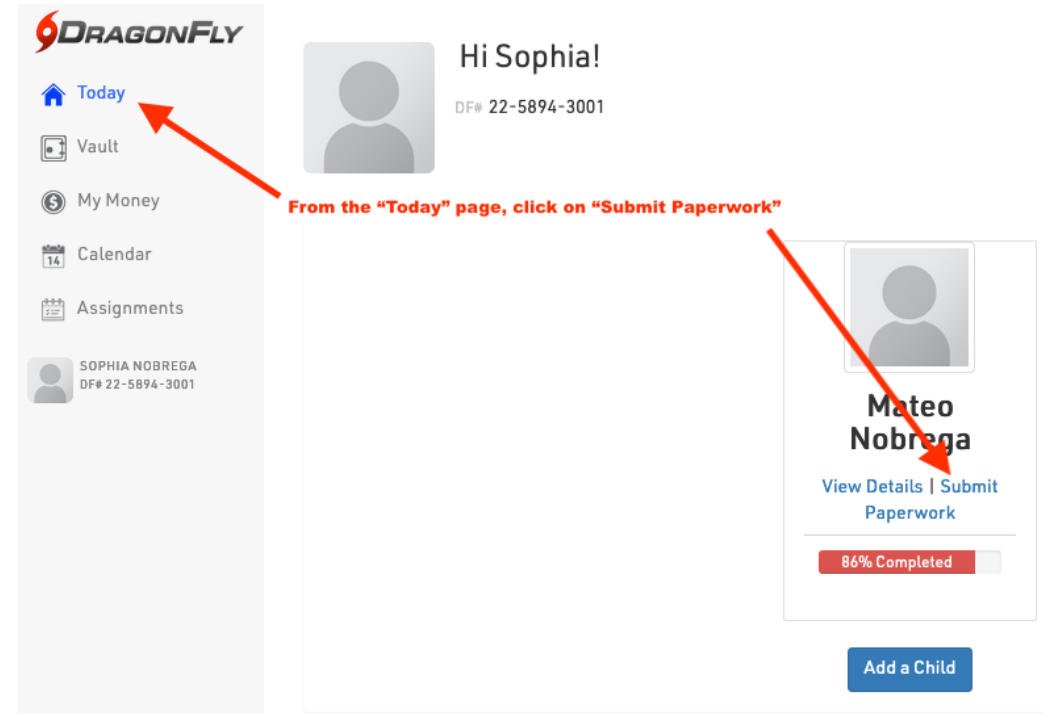

Step 3: Click on "Submit Paperwork"

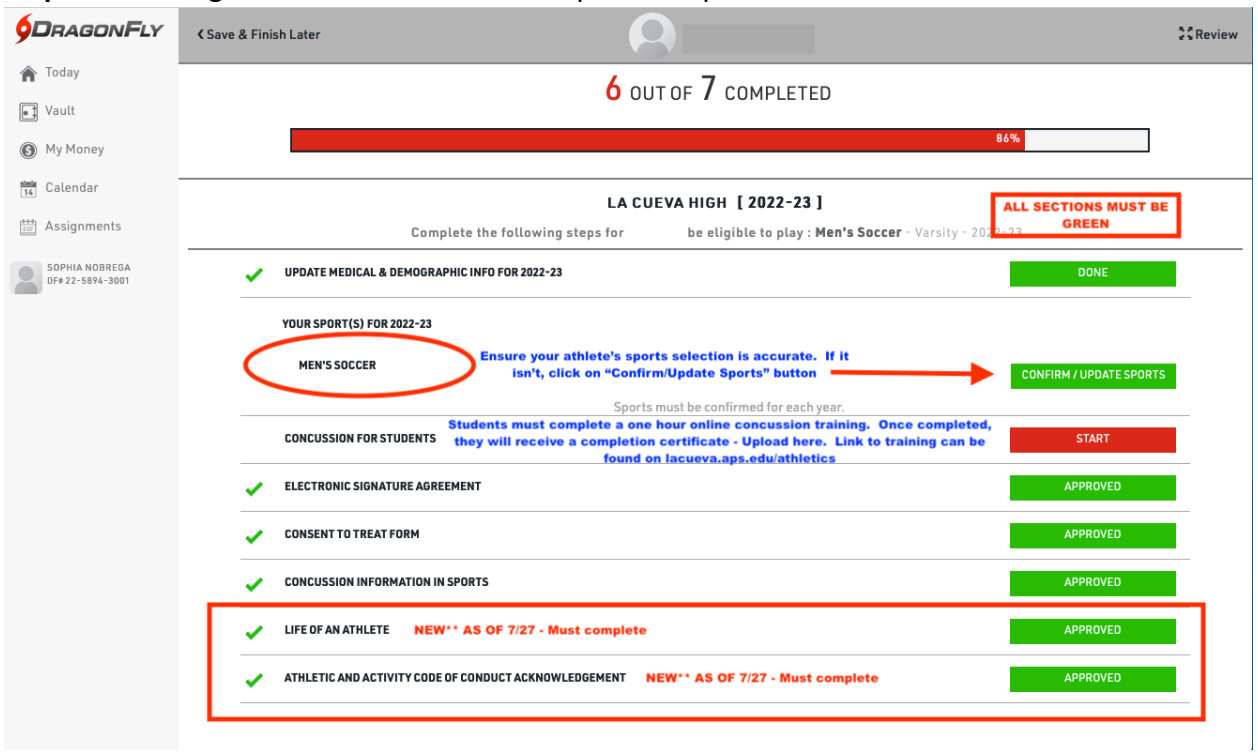

## Step 4: Click on green or red buttons to complete or update information